## Étapes manuelles pour effacer la partition VMFS sur le disque dur SSD arrière : (HX C240 uniquement)

## Contenu

Introduction Étapes

## Introduction

Ce document décrit le nettoyage **du data store Springpath** à partir de l'interface de ligne de commande Elastic Sky X Integrated (ESXi) de l'interface de ligne de commande (CLI).

Lors du nettoyage du cluster HX, le serveur 240M4 doit effacer la partition Virtual Machine File System (VMFS) sur les disques durs SSD (Solid State Drives) arrière.

## Étapes

Voici les étapes manuelles pour effacer la partition VMFS sur le disque dur SSD arrière :

Étape 1. Afin d'afficher les partitions sur l'ESXi, exécutez la **liste des partitions du périphérique principal de stockage esxcli** comme indiqué dans l'image.

| [root@HX-ESXi-2:~]                                             |           |              |            |      |              |  |  |  |  |
|----------------------------------------------------------------|-----------|--------------|------------|------|--------------|--|--|--|--|
| [root@HX-ESXi-2:~] esxcli storage core device partition list   |           |              |            |      |              |  |  |  |  |
| Device                                                         | Partition | Start Sector | End Sector | Type | Size         |  |  |  |  |
|                                                                |           |              |            |      |              |  |  |  |  |
| mpx.vmhba32:C0:T0:L0                                           |           |              | 124727295  |      | 63860375040  |  |  |  |  |
| mpx.vmhba32:C0:T0:L0                                           |           | 64           | 8192       |      | 4161536      |  |  |  |  |
| mpx.vmhba32:C0:T0:L0                                           |           | 8224         | 520192     |      | 262127616    |  |  |  |  |
| mpx.vmhba32:C0:T0:L0                                           |           | 520224       | 1032192    |      | 262127616    |  |  |  |  |
| mpx.vmhba32:C0:T0:L0                                           |           | 1032224      | 1257472    | fc   | 115326976    |  |  |  |  |
| mpx.vmhba32:C0:T0:L0                                           |           | 1257504      | 1843200    |      | 299876352    |  |  |  |  |
| mpx.vmhba32:C0:T0:L0                                           |           | 1843200      | 7086080    | fc   | 2684354560   |  |  |  |  |
| t10.ATAINTEL_SSDSC2BB120G6K00000000000000000000000000000000000 |           |              | 234441648  |      | 120034123776 |  |  |  |  |
| t10.ATAINTEL_SSDSC2BB120G6K00000000000000000000000000000000000 |           | 34           | 234441615  | fb   | 120034089472 |  |  |  |  |
| [root@HX-ESXi-2:~]                                             |           |              |            |      |              |  |  |  |  |

Étape 2. Afin de supprimer le fichier coredump, exécutez **esxcli system coredump file remove** —**force** comme indiqué dans l'image.

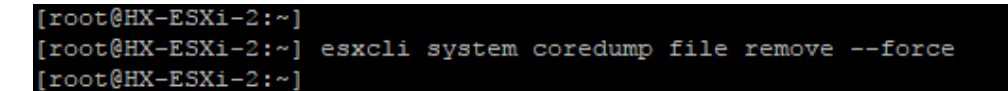

Étape 3. Afin de désactiver la partition de vidage, exécutez **esxcfg-dumppart -d** comme indiqué dans l'image.

```
[root@HX-ESXi-2:~]
[root@HX-ESXi-2:~] esxcfg-dumppart -d
Dump partition deactivated.
[root@HX-ESXi-2:~]
```

Étape 4. Afin de supprimer la partition /scratch, exécutez rm /scratch comme indiqué dans l'image.

```
[root@HX-ESXi-2:~]
[root@HX-ESXi-2:~] rm /scratch
[root@HX-ESXi-2:~]
```

Étape 5. Afin d'identifier l'ID de processus du processus vmsyslogd, exécutez **ps | grep vmsyslogd** comme illustré dans l'image.

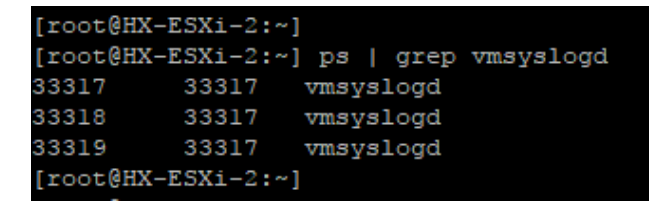

Étape 6. Afin de tuer le processus vmsyslogd, exécutez kill -9 <PID of vmsyslogd> comme indiqué dans l'image.

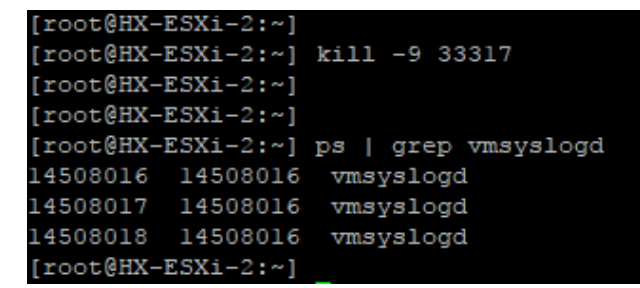

Étape 7. Afin de démonter le volume Springpath, exécutez **esxcli storage filesystem unmount -p** /vmfs/volumes/Springpath-<xxx> comme indiqué dans l'image.

```
[root@HX-ESXi-2:~]
[root@HX-ESXi-2:~] esxcli storage filesystem unmount -p /vmfs/volumes/SpringpathDS-FCH1950V2AA/
[root@HX-ESXi-2:~]
```

Étape 8. Afin de supprimer le data store Springpath, exécutez

```
partedUtil delete
/vmfs/devices/disks/t10.ATA____INTEL_SSDSC2BB120G4_____PHWL535601
R6120LGN__ 1 comme indiqué dans l'image.
```

**Note**: Vous pouvez exécuter l'utilitaire de ligne de commande **partedUtil** afin de manipuler directement les tables de partitions des disques SAN locaux et distants sur ESXi et ESX.

Étape 9. Afin de répertorier la partition coredump, exécutez **la liste des partitions coredump du système esxcli** comme indiqué dans l'image.

| [root@HX-ESXi-2:~]                                       |                                            |        |            |  |  |  |  |  |
|----------------------------------------------------------|--------------------------------------------|--------|------------|--|--|--|--|--|
| [root@HX-ESXi-2:~] esxcli system coredump partition list |                                            |        |            |  |  |  |  |  |
| Name                                                     | Path                                       | Active | Configured |  |  |  |  |  |
|                                                          |                                            |        |            |  |  |  |  |  |
| mpx.vmhba32:C0:T0:L0:7                                   | /vmfs/devices/disks/mpx.vmhba32:C0:T0:L0:7 | false  | false      |  |  |  |  |  |
| mpx.vmhba32:C0:T0:L0:9                                   | /vmfs/devices/disks/mpx.vmhba32:C0:T0:L0:9 | true   | true       |  |  |  |  |  |
| [root@HX-ESXi-2:~]                                       |                                            |        |            |  |  |  |  |  |
|                                                          |                                            |        |            |  |  |  |  |  |

Étape 10. Afin de redémarrer l'hôte ESXi, exécutez reboot comme indiqué dans l'image.

```
[root@HX-ESXi-2:~]
[root@HX-ESXi-2:~] reboot
[root@HX-ESXi-2:~]
```

Étape 11. Une fois l'ESXi rechargé, vérifiez que le data store Springpath n'est plus monté à partir de l'interface utilisateur (UI), comme l'illustre l'image.

SpringpathDS-FCH1950V2AA (inactive)... Local ATA Disk (t... SSD N/A N/A N/A 4/3/2018 3:56:42 AM Unknown

Étape 12. Afin d'afficher les partitions sur l'ESXi, exécutez la **liste des partitions du périphérique principal de stockage esxcli** comme indiqué dans l'image.

| [root@HX-ESXi-2:~]                                             |           |              |            |      |              |
|----------------------------------------------------------------|-----------|--------------|------------|------|--------------|
| Device                                                         | Partition | Start Sector | End Sector | Type | Size         |
|                                                                |           |              |            |      |              |
| mpx.vmhba32:C0:T0:L0                                           |           |              | 124727295  |      | 63860375040  |
| mpx.vmhba32:C0:T0:L0                                           |           | 64           | 8192       |      | 4161536      |
| mpx.vmhba32:C0:T0:L0                                           |           | 8224         | 520192     |      | 262127616    |
| mpx.vmhba32:C0:T0:L0                                           |           | 520224       | 1032192    |      | 262127616    |
| mpx.vmhba32:C0:T0:L0                                           |           | 1032224      | 1257472    | fc   | 115326976    |
| mpx.vmhba32:C0:T0:L0                                           |           | 1257504      | 1843200    |      | 299876352    |
| mpx.vmhba32:C0:T0:L0                                           |           | 1843200      | 7086080    | fc   | 2684354560   |
| t10.ATAINTEL_SSDSC2BB120G6K00000000000000000000000000000000000 |           |              | 234441648  |      | 120034123776 |
| [root@HX-ESXi-2:~]                                             |           |              |            |      |              |

Étape 13. Vous ne verrez plus la partition supprimée.